# 新版诉讼服务操作手册

之 网上阅卷

(法官)

20220518

## 目录

| 1, | 审查入口                | 3 |
|----|---------------------|---|
| 2, | 审查阅卷申请              | 4 |
| 3、 | 阅卷方式(在线阅卷)          | 4 |
| 4、 | 阅卷方式(现场阅卷,仅支持已归档案件) | 6 |
|    |                     |   |

#### 1、审查入口

登录综合业务系统(http://146.4.1.5/portal/),可以点击【诉 服平台】→【网上待办服务】(图1),也可以点击【常用功能】里面 的【网上待办服务】(图2)。

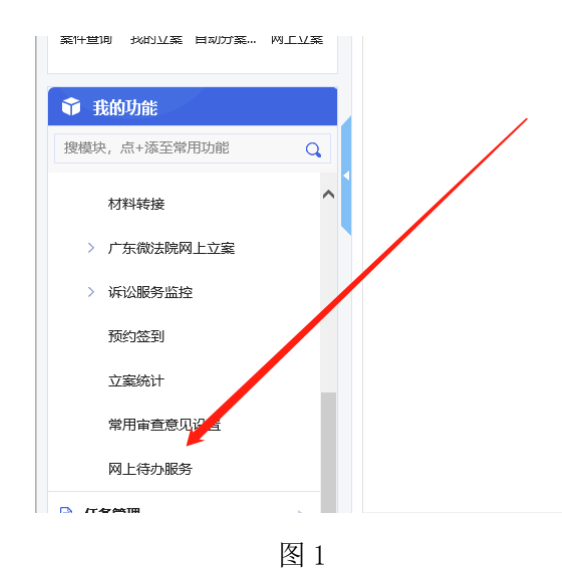

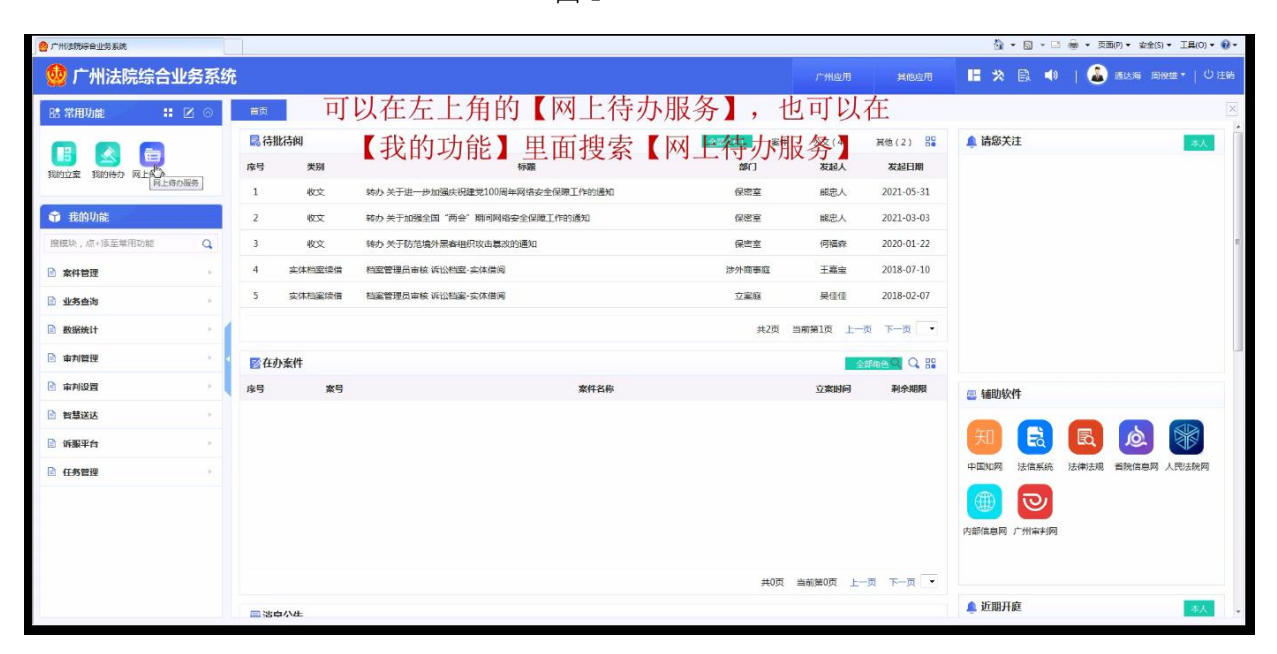

图 2

#### 2、 审查阅卷申请

在【网上待办服务】功能中,可以看到阅卷相关的申请(图3), 点击【办理】按钮即可进入办理页面(图4)。

| 👲 广州法院综合业务系统                     |             |                       |        | 广州应用   | 其他应用     | 🛪 💬   邎 ферал              | a 天河周俊雄 •      | 心 注销        |
|----------------------------------|-------------|-----------------------|--------|--------|----------|----------------------------|----------------|-------------|
| 🔠 常用功能 📲 🗹 📀                     | 首页          | 网上待办服务 ×              |        |        |          |                            |                | ×           |
|                                  | 事务类型        | ▼ 是否跨域                | ▼ 发起来源 | ▼ 状态 ● | 后台待办 力结  | Q 查询                       | Q 高级检索         | C 导出        |
|                                  | 案号          | 当事人                   | 服务号    |        |          |                            |                |             |
|                                  | • 自定义列      |                       |        |        |          |                            |                |             |
|                                  | 剩余天         | 数 截止日期                | 发起渠道   | 操作     | 状态       | 服务号                        | 事项来源           | 办፤          |
|                                  | 劉余          | 5 2022-05-23 09:48:54 | 电子诉讼   | 办理     | 后台待办     | (2022)粤0106阀卷第371号         | 本院任务           | <b>B</b> í  |
| 网上待办服务                           | 剩余:         | 2 2022-05-20 15:46:23 | 电子诉讼   | 力理     | 后台待办     | (2022)粤0106阅卷第369号         | 本院任务           | 自行          |
|                                  | 剩余:         | 2022-05-19 16:37:22   | 电子诉讼   | 办理     | 后台待办     | (2022)粤0106阀卷第365号         | 本院任务           | Bí          |
| <u>3</u>                         | 2 超期未办約     |                       | т      |        | 25 条/页 💌 | 2-3 <b>1</b> 7-3 <b>18</b> | 1 页 藏定         | ►<br>共3条    |
|                                  |             |                       | 图 3    |        |          |                            |                |             |
| 😁 🔹 🛃 广州法院综合业务系统 📃 http://146.4. | .80.113:8 × |                       |        |        |          |                            |                | <u></u> • 6 |
| 基本信息                             |             |                       |        |        |          |                            |                |             |
|                                  | 室号 (2       | 001)粤01民初1号           |        |        |          | 业务类型(民                     | 卷申请            |             |
|                                  | 申请人 周       | 俊雄                    |        |        |          | 申请日期 20                    | 21-09-02 01:01 |             |
| 业务信息                             |             |                       |        |        |          |                            |                |             |
| <b>#</b>                         | 请内容证        | 据材料                   |        |        |          |                            |                |             |
| ÷                                | 申语<br>请原因   | 查看证据材料                | 4      |        |          |                            |                |             |
| 处理结果                             |             |                       |        |        |          |                            |                |             |

图 4

提交

宙査日期

2021-09-02 08:22

### 3、 阅卷方式 (在线阅卷)

**A49** 

审查原因 审查人

"审理中案件"阅卷申请可以直接卷宗,"已归档案件"阅卷申 请可以先去档案系统查看该案件是否扫描,若案件已扫描,"阅卷方 式"可以选择"在线阅卷"(图 5),点击【阅卷范围选择】,选择本 案卷宗给申请人(图 6),也可以使用【本地上传】功能上传本地电 脑的文件,最后点击【提交】即可将卷宗材料推送给当事人。(因材 料要推送到外网需要时间,申请人可能存在无法及时查看的情况,但 推送完成也会发送对应的提醒短信。)

| 基本信息   |                       |     |      |                  |
|--------|-----------------------|-----|------|------------------|
| 案号     | (2021)考0106民初13467号 Q |     | 业务类型 | 阅卷申请(归档)         |
| 申请人    | 古天红                   |     | 申请日期 | 2022-05-16 09:48 |
| 业务信息   |                       |     |      |                  |
| 申请阅卷通道 | 当事人                   |     |      |                  |
| 申请内容   | 全黨卷宗                  |     |      |                  |
| 申请原因   |                       |     |      | ۸<br>۲           |
| 由请材料   |                       |     |      |                  |
| 处理结果   |                       |     |      |                  |
| * 审查意见 | 同意                    | ÷ · |      |                  |
| * 闽卷方式 |                       | *   |      |                  |
| * 审查原因 | 在线间卷<br>现场间卷          |     |      |                  |
| 审查人    | 天河周俊雄                 |     | 审查日期 | 2022-05-18 10:04 |
|        |                       | 提交  |      |                  |

| 協会回执1<br>皆令使用情况1               | ÷ +                                        | 1 ↔ C D : | 5 Q Q # %                    |  |  |  |  |  |
|--------------------------------|--------------------------------------------|-----------|------------------------------|--|--|--|--|--|
| ●调查令(最终稿已签章版)<br>■<br>料        |                                            | 2.2 格式    | 约定                           |  |  |  |  |  |
| 构材料<br>料<br>相关材料<br>今(最终稿户公音版) | 本说明书对 <mark>以下表述方式做了规范,操作者应该熟悉以下约定,</mark> |           |                              |  |  |  |  |  |
| 文证明<br>交证明<br>交证明              | 方便对                                        | 说明书内容     | 的理解。                         |  |  |  |  |  |
|                                | 内容                                         | 表述方式      | 示例                           |  |  |  |  |  |
|                                | 用户                                         | 字体        | <b>勾选</b> 要进行送达的案件,点击【统一送达】。 |  |  |  |  |  |
|                                | 行为                                         | 市業田       |                              |  |  |  |  |  |

图 6

#### 4、 阅卷方式(现场阅卷, 仅支持已归档案件)

法官审查时可以先去档案系统查看该案件是否扫描,若没有扫描 的,并且卷宗不在法院的,"阅卷方式"可以选择"现场阅卷"(图5), 预估调卷所需时间,再填写要求到现场阅卷的"起始时间"和"截止 时间"(图7),点击【提交】后,会同步发送带有到现场阅卷时间的 提醒短信给申请人。

若需要打印阅卷单去调卷,可以点击【阅卷单打印】(图8),打 印阅卷单。

当事人来到现场阅卷后,点击【办结】按钮(图 9),填写相关 信息,点击【办结】即可。

| 基本信息          |                                                                                                    |                        |              |                  |  |  |  |
|---------------|----------------------------------------------------------------------------------------------------|------------------------|--------------|------------------|--|--|--|
| 察号            | (2021)專01民初1号                                                                                                    | Q                      | 业务类型         | 與巻申请(明当)         |  |  |  |
| 申请人           | 珠海瑞憲文化传播有限公司                                                                                                    |                        | 申请日期         | 2022-05-17 23:56 |  |  |  |
| 业务信息          |                                                                                                    |                        |              |                  |  |  |  |
| 申请段登建道        | 代理人                                                                                                    |                        |              |                  |  |  |  |
| 该申请人是否已在另件信息中 | 是                                                                                                    |                        |              |                  |  |  |  |
| 申请内容          | 全察卷宗                                                                                                    |                        |              |                  |  |  |  |
| 申请原因          | 20ht                                                                                                    |                        |              |                  |  |  |  |
| 中国特征          | <ul> <li>對出班</li> <li>第1出班</li> <li>第1出班</li> <li>律所が作者論或証明</li> <li>律等大学者論或証明</li> <li>当等人供教委托</li> <li>当等人供教委托</li> <li>当等人供教委托</li> </ul> |                        |              |                  |  |  |  |
| 处理结果          |                                                                                                    |                        |              |                  |  |  |  |
| "审查意见         | 同意                                                                                                    | *                      |              |                  |  |  |  |
| * 阅卷方式        | 现场间卷                                                                                                    | 5                      |              |                  |  |  |  |
| •起始时间         | 2022-05-18                                                                                                    | m                      | 间相出路,        | 2022-05-19       |  |  |  |
| "带莲原曰         | 图末日始电子体,需到库房馆取纸原菜样,请于【2022-05-18】。【2022-05-1                                                                                                 | 19] 宋我隐观场问卷,逾期末前前年问卷,第 | 港游入库,需要重新申请。 |                  |  |  |  |
| 审查人           | 中院周续雄                                                                                                    |                        | 审查日期         | 2022-05-18 00:04 |  |  |  |
|               | 渡文                                                                                                    |                        |              |                  |  |  |  |

图 7

| 🎂 广州法院综合业务系统                                                                                                    |                                           |                    |             |            |            | / <sup>+</sup> +H <i>I</i> ΩE | 目開開       | 🖿 🛪 💬   🤇          | 通达海 中院周俊雄 ▼ ()注降                                                                                                    |
|----------------------------------------------------------------------------------------------------|-------------------------------------------|--------------------|-------------|------------|------------|-------------------------------|-----------|--------------------|----------------------------------------------------------------------------------------------------|
| R# 常用功能 🚦 🗹 💿                                                                                                    | 首页 网上                                     | 待办服务 ×             |             |            |            |                               |           |                    | ē                                                                                                    |
| 日本         日本         日 | 现场词卷单                                     | Į                  | 见场阅卷单       |            | ×          | 状态 ● 后台待                      | 办         | Q<br>刷新(E)         | (1) 日本 (1) 日本 (1) (1) 11 11 11 11 11 11 11 11 11 11 11 11 1 |
| 网上亚寨 用戶管理                                                                                                    | 服务号                                       | (2022)粤01阅卷第354    | 15 <b>.</b> |            |            | 操作                            | 状态        | 服务号                | 事项来源 办理方式                                                                                                    |
| <b>爭</b> 我的功能                                                                                                    | 阅卷方式                                      | 现场间卷               |             |            |            | 25 医糖辛打印 主新                   | 后台待办      | (2022)粤01阅整第354号   | 本院任务 自行办理                                                                                                    |
| 撞摸块,点+添至常用功能 Q                                                                                                    |                                           | 全案卷宗               |             |            | ^ <b>*</b> | 力理                            | 后台待办(待处理) | i                  | 本院任务 自行办理                                                                                                    |
| ▶ 📄 案件管理                                                                                                    | 申请内容                                      |                    |             |            |            | 力理                            | 后台待办(待处理) | l.                 | 本院任务 自行办法                                                                                                    |
| · · · · · · · · · · · · · · · · · · ·                                                                                                    |                                           | 测试                 |             |            | *          | 力理                            | 后台待办(待处理) | l.                 | 本院任务 自行办理                                                                                                    |
| <ul> <li></li></ul>                                                                                                    | 申请原因                                      |                    |             |            | E          | 力理                            | 后台待办      | (2021)串01材转第50号    | 本院任务 自行力引                                                                                                    |
| ▶ 🚍 审判管理                                                                                                    | 案号                                        | (2021)專01民初1号      |             |            | *          |                               |           |                    |                                                                                                    |
| ▶ 📷 审判设置                                                                                                    | 申请人                                       | 珠海瑞嘉文化传播有限公        | 司           |            |            |                               |           |                    |                                                                                                    |
| 日 智慧送达                                                                                                    | 申请人证件号码                                   | 440923199507240334 |             |            |            |                               |           |                    |                                                                                                    |
| 📄 诉服平台                                                                                                    | 申请时间                                      | 2022-05-17         | 申请人类型       | 执业律师       |            |                               |           |                    |                                                                                                    |
| 📄 任务管理                                                                                                    | 阀卷起始时间                                    | 2022-05-18         | 阀卷截止时间      | 2022-05-19 |            |                               |           |                    |                                                                                                    |
| ▶ 📷 用户管理                                                                                                    |                                           |                    |             |            |            |                               |           |                    |                                                                                                    |
|                                                                                                    | 2011年1月11日日日日日日日日日日日日日日日日日日日日日日日日日日日日日日日日 | 近超期未办结             | ⊜ 打印        |            |            |                               | 25 条/页    | 🗶 1-8 <b>1</b> 7-8 | 3日間 1 四 協会 共さ会                                                                                                    |

图 8

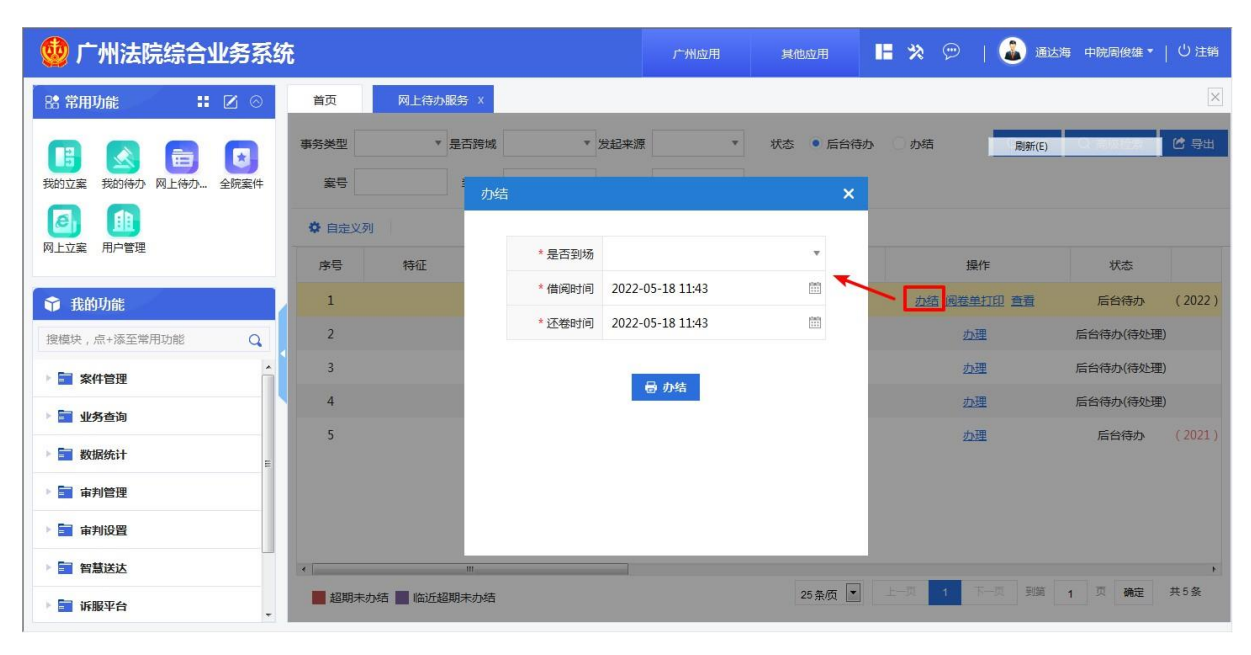

图 9